# **EPSON STYLUS COLOR 740**

# **Manuales On-line**

Introducción

Abrir los Manuales On-line

Instalar Microsoft<sup>®</sup> Internet Explorer 4.0

Requisitos del sistema

Traducción http://www.caballeria.com

## Introducción

Este CD-ROM incluye los siguientes manuales On-line;

### Manual de Instalación

Consulte este manual para empezar a utilizar la impresora. (También puede utilizar el Manual de Arranque). Contiene las instrucciones y la información acerca de los requisitos del sistema, instrucciones de seguridad, instalación y cómo empezar a imprimir.

#### Manual de Referencia\*

Consulte este manual para aprender las características de la impresora. Contiene la información acerca de los ajustes del controlador de la impresora, impresión en papeles especiales, solucionar problemas, especificaciones de la impresora y atención al cliente. Puede instalar este manual en el disco duro.

#### Guía de color\*

Consulte este manual para conocer los principios de la impresión en color.

Incluye ejemplos e información que le ayudarán a solucionar las dudas que pueda tener acerca de la impresión en color.

\* Para leer estos manuales deberá instalar un navegador de HTML.

# Abrir los manuales On-line

## Para Windows:

- 1. Inserte el CD del Manual On-line en la unidad de CD-ROM.
- Aparecerá el cuadro de diálogo mostrado a la derecha. Si no fuera así, pulse dos veces el icono Mi PC, a continuación el icono del CD-ROM, y finalmente pulse dos veces ESC740.exe.
- 3. Haga clic en el botón adecuado.

Para instalar el Manual de Referencia en el disco duro, haga clic en Instalar Manual de Referencia y siga las instrucciones en pantalla. Completada la instalación, aparecerá el icono del Manual de Referencia en la carpeta EPSON. Haga doble clic en este icono para abrir el manual.

#### Nota:

Si no hay suficiente espacio en el disco duro, puede ver el Manual de Referencia directamente desde el CD sin instalarlo.

## Para Macintosh:

1. Inserte el CD del Manual On-line en la unidad de CD-ROM.

- 2. Haga doble clic en EPSON STYLUS COLOR 740. Aparecerá el cuadro de diálogo de la derecha.
- 3. Haga clic en el botón adecuado.

Para instalar el Manual de Referencia en el disco duro, haga

clic en Instalar Manual de Referencia y siga las instrucciones que aparecerán en pantalla. Completada la instalación, aparecerá un icono del Manual de Referencia en la carpeta EPSON. Haga doble clic en este icono para abrir el manual.

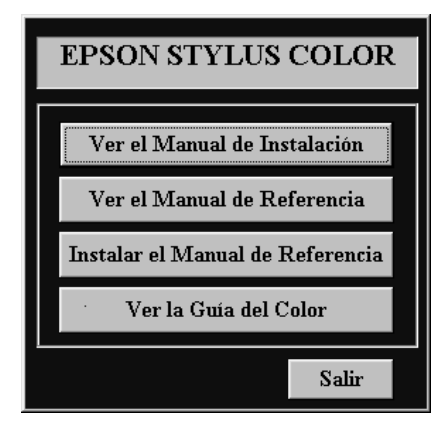

## Nota:

Si no hay suficiente espacio en el disco duro, puede ver el Manual de Referencia directamente desde el CD sin instalarlo.

# Instalar Microsoft<sup>®</sup> Internet Explorer 4.0

Para poder utilizar el Manual de Referencia y la Guía de color necesitará un navegador de HTML. Si no dispone de este navegador, instale Microsoft Internet Explorer 4.0 desde el CD de los manuales On-line.

#### Nota:

La copia de Internet Explorer que se entrega en el CD-ROM es una versión completamente configurada. No obstante, basta con una configuración mínima para ver el Manual de Referencia y la Guía de

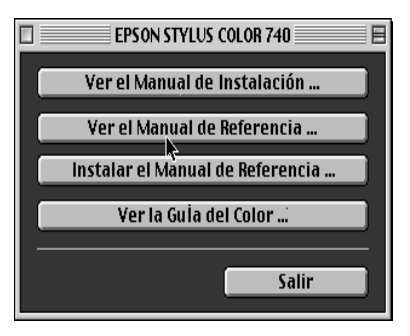

color. Si ya tiene instalado un navegador de HTML, probablemente no deberá instalar Internet Explorer.

## Para Windows:

Nota para los usuarios de Windows NT 4.0:

Antes de instalar Microsoft Internet Explorer 4.0, deberá instalar Windows NT Service Pack 3. Siga las instrucciones situadas en el directorio Browser\Win95nt\NT4sp3\ Readme.txt del CD. Lea también el archivo License.txt, situado en el mismo directorio.

- 1. Inserte el CD de los manuales On-line en la unidad de CD-ROM. Si aparece el cuadro de diálogo de la página anterior, pulse Quit.
- 2. Haga doble clic en el icono Mi PC y, a continuación, haga doble clic en el icono del CD-ROM.
- 3. Abra la carpeta Browser.
- Para Windows 95 o NT 4.0: haga doble clic en Win95nt y luego doble clic en le40.
  Para Windows 3.1: haga doble clic en Win31.
- Haga doble clic en le4setup.exe (para Windows 95 o NT 4.0) o en Setup.exe (para Windows 3.1) y siga las instrucciones que aparecerán en pantalla.

## Para Macintosh:

- 1. Inserte el CD de los manuales On-line en la unidad de CD-ROM.
- 2. Abra la carpeta Browser.
- 3. Haga doble clic en ppc o en 68k, según la CPU del Macintosh.
- 4. Haga doble clic en ie4setup y siga las instrucciones que aparecerán en pantalla.

# Requisitos del sistema para Windows

Para utilizar este CD de los manuales On-line, necesitará Microsoft Windows<sup>®</sup> 3.1, 95 o NT 4.0, además de los siguientes elementos;

| Sistema:          | i386/25 MHz (para Windows 3.1)<br>i486/25 MHz (para Windows 95/ NT 4.0)<br>(Pentium o superior recomendado)   |
|-------------------|----------------------------------------------------------------------------------------------------|
| Memoria:          | 16 MB (32 MB o más recomendado)                                                                               |
| Espacio en disco: | 20 MB<br>8 MB para instalar el Manual de Referencia<br>15 MB para instalar Microsoft Internet<br>Explorer 4.0 |
| Unidad CD-ROM:    | Doble velocidad<br>(Cuádruple velocidad o superior<br>recomendado)                                            |
| Sonido:           | Tarjeta de sonido con altavoces o<br>auriculares                                                              |

| Monitor:   | 640 x 480 píxeles o 800 x 600 píxeles,<br>con ajuste High Color (16 bits) o True Color<br>(32 bits) |
|------------|----------------------------------------------------------------------------------------------------|
| Navegador: | Navegador de HTML<br>(Microsoft Internet Explorer 4.0, etc.)                                        |

# Requisitos del sistema para Macintosh

| Sistema:          | Sistema 7.5.1 (Sistema 7.6 o posterior recomendado)                                                       |
|-------------------|----------------------------------------------------------------------------------------------------|
| Memoria:          | 16 MB (32 MB o más recomendado)                                                                           |
| Espacio en disco: | 20 MB<br>8 MB para instalar el Manual de Referencia<br>15 MB para instalar Microsoft Internet<br>Explorer |
| Unidad CD-ROM:    | Doble velocidad<br>(Cuádruple velocidad o superior<br>recomendado)                                        |
| Pantalla:         | Monitor en color con 640 x 480 puntos o<br>más<br>(Monitor de 32000 colores recomendado)                  |
| Navegador:        | Navegador de HTML<br>(Microsoft Internet Explorer 4.0, etc.                                               |